## Heckmondwike Grammar School

## How to pick your GCSE Options using SIMS Online

Please use the instructions below to use the Options Online system.

**Please read the instructions carefully and take your time.** If you rush through this process and do not follow the instructions then it is likely you will not do it correctly and **you will not be able to pick your options**. We recommend that students complete this process with a parent/carer and not on their own.

There are two steps to the process – step 1 allows you to setup your account so that you are able to login to the options system, and step 2 allows you to login and choose your options.

If you have any technical problems with this process, please email <u>datateam@heckgrammar.co.uk</u> with the child's name and form group.

## Step 1 - Register

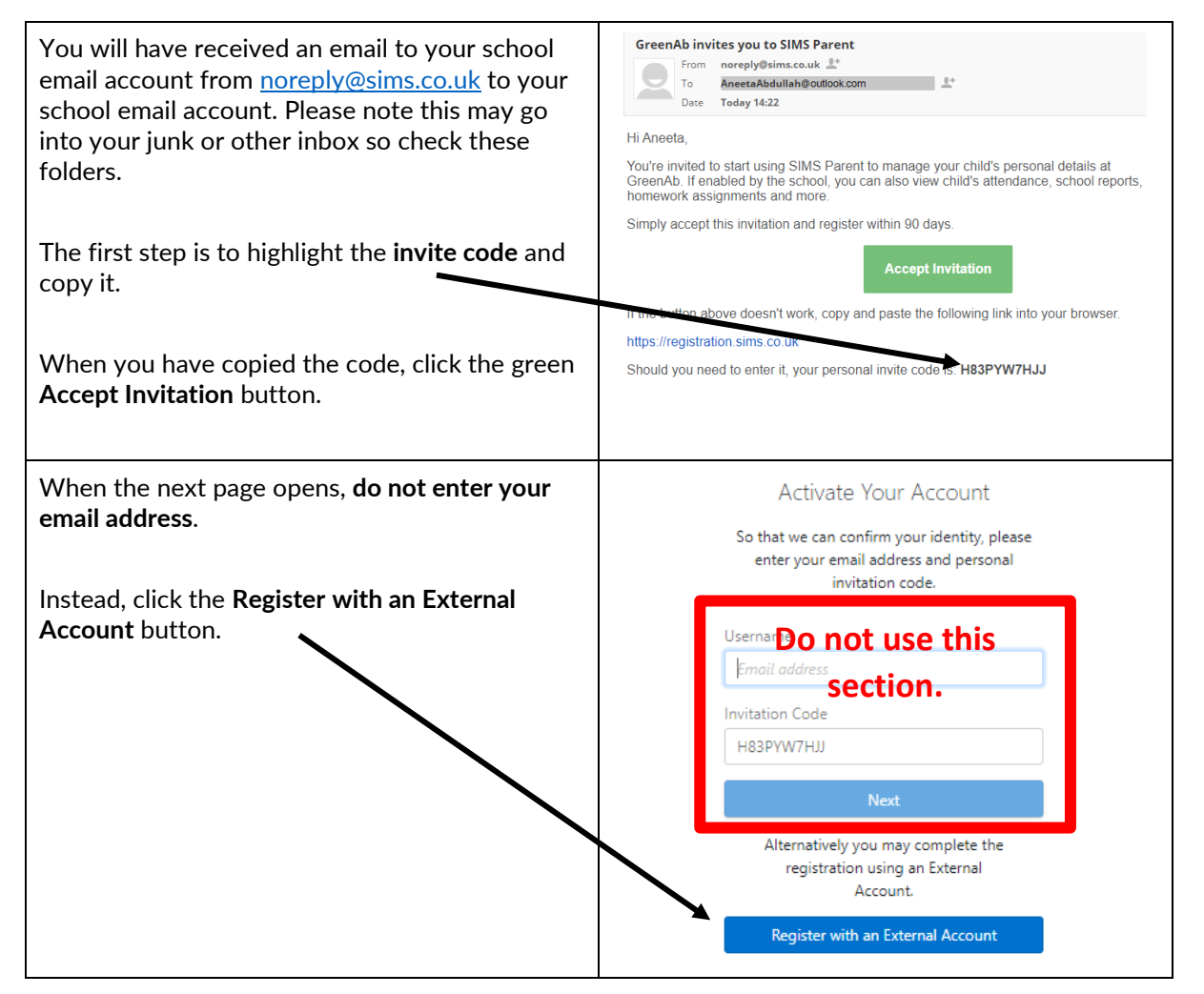

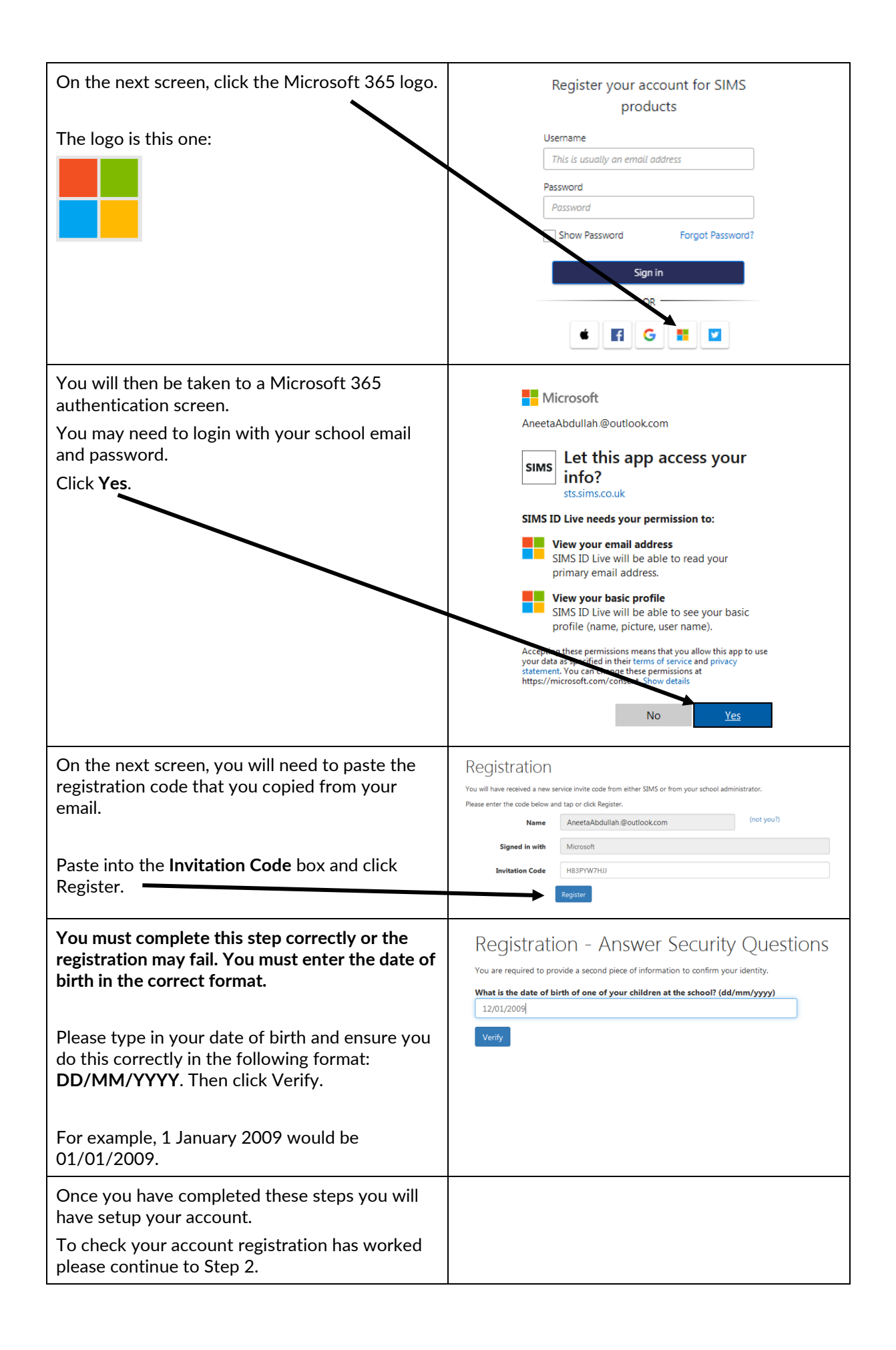

| Go to <u>www.sims-options.co.uk</u> .              |                                                                                                    |
|----------------------------------------------------|----------------------------------------------------------------------------------------------------|
|                                                    | Sign in to SIMS Options                                                                                                    |
| The logo is this one:                              |                                                                                                    |
|                                                    | 🔤 🗉 😭 🚰 🔛                                                                                                    |
|                                                    |                                                                                                    |
|                                                    |                                                                                                    |
|                                                    | ESS SIMS                                                                                                    |
| If this does not work your registration has not    | ESS: Check Service Status                                                                                                    |
| processed correctly. Please use the previous       | Secured by SIMS ID                                                                                                    |
| register again.                                    |                                                                                                    |
|                                                    |                                                                                                    |
| If that still does not work, please email          |                                                                                                    |
| datateam@heckgrammar.co.uk with your child's       |                                                                                                    |
| name and form group.                               |                                                                                                    |
| At first you may see a blank screen. Please wait   | GCSE Options F                                                                                                    |
| a moment whilst the page loads.                    | Please select your 4 GCSE Option choices and 1 reserve choice.<br>Please note if you are chosing Graphics or Resistant Materials you can only do one and not both.                          |
|                                                    | You have chosen 0 of 4 courses and 0 of 1 reserves from this list                                                                                                    |
| You will then see a screen that allows you to      | Art GCSE Full Course Reserve Business GCSE Full Course Reserve                                                                                                    |
| select your option choices. Click on the name of   | Drama GCSE Full Course         Reserve         Food GCSE Full Course         Reserve           Geography GCSE Full Course         Reserve         Graphics GCSE Full Course         Reserve |
|                                                    | Music GCSE Full Course Reserve Physical Education GCSE Full Course Reserve                                                                                                    |
| You should select 4 subjects and 1 reserve. To     | Religious Studies GCSCARCourse Reserve                                                                                                    |
| select your reserve, click the reserve button next |                                                                                                    |
| to a subject.                                      |                                                                                                    |
|                                                    |                                                                                                    |
| To remove a subject, just click it again.          |                                                                                                    |
| You will then see on the right the list of your    | My Choices in Order of Preference (Total Choices: 4)                                                                                                    |
| options and reserve choice.                        | to change your order or preference select a choice and click the position in the list you would like to move it to.                                                                         |
|                                                    | GCSE Full Course GCSE Options F                                                                                                    |
| You can click the subjects in the list to reorder  | GEE Full Course GCSE Options F                                                                                                    |
| them in order of preference.                       | GCSE Full Course GCSE Options F                                                                                                    |
|                                                    | GCSE Full Course GCSE Options F                                                                                                    |
|                                                    | My Reserves in Order of Preference (Total Reserves: 1)<br>To change your order of preference select a reserve and click the position in                                                     |
|                                                    | the list you would like to move it to.  Physical Education                                                                                                    |
|                                                    | GC3E AUT Course GCSE Options F                                                                                                    |
| When you are happy with your choices, you          |                                                                                                    |
| must click the save button at the top of the       | Save Save Hide Notes                                                                                                    |
| page.                                              | Choices have been saved.                                                                                                    |
|                                                    |                                                                                                    |
| You will then see a green message stating that     |                                                                                                    |
|                                                    |                                                                                                    |
| You can now logout Please note that you are        |                                                                                                    |
| able to login and change your options up to the    |                                                                                                    |
| options deadline.                                  |                                                                                                    |